## TUTORIALES SIJ

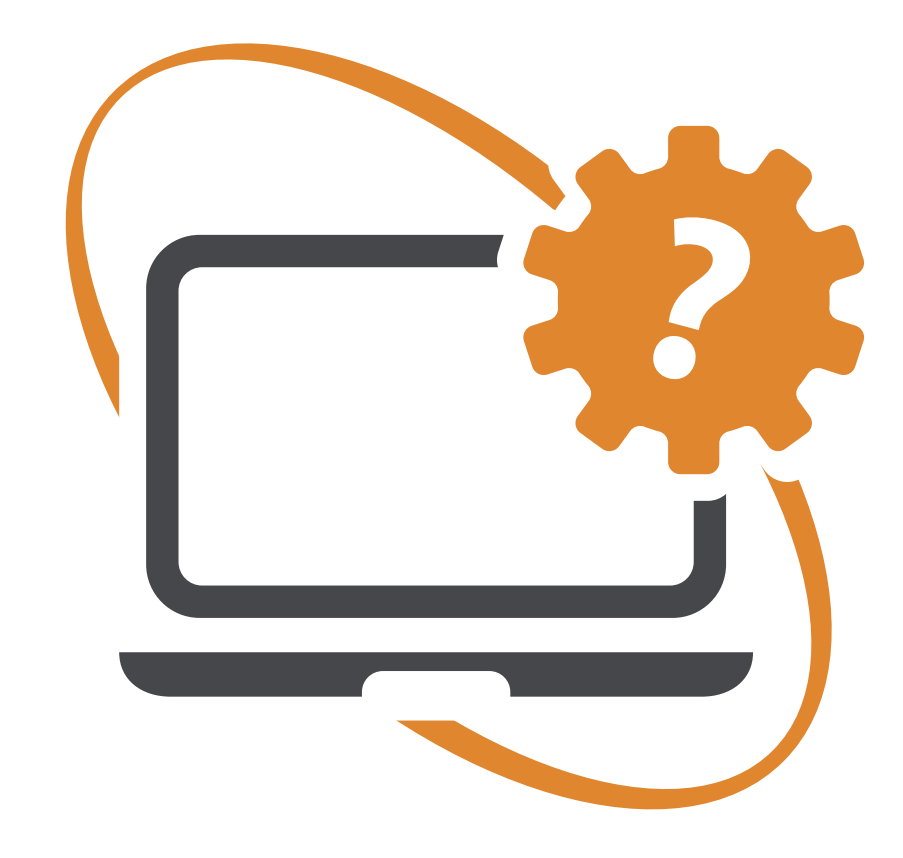

## **SERCONEX** Ingreso de Demandas - Sucesiones

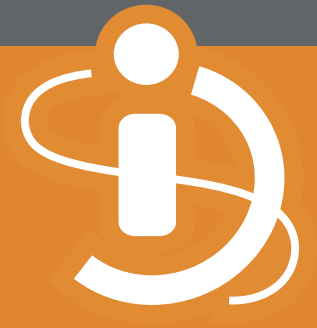

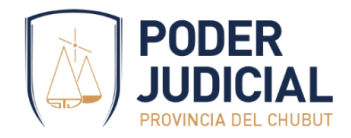

El presente tutorial tiene por objetivo guiar a los profesionales en el ingreso de las demandas de sucesiones.

## Paso 1

Tal como lo muestra la siguiente imagen, deberá completar estos primeros datos para dar inicio al trámite

- Instancia : 1era instancia
- Circunscripción: *circunscripción donde se tramitará la sucesión*
- Fuero: Ejecución
- Objeto del proceso: Sucesión ab-intestato, Sucesión testamentaria o Sucesión vacante según corresponda.
- Si al momento de iniciar la demanda no posee la valoración del acerbo sucesorio, deberá indicar *Monto indeterminado*

| 1         |                       | 🗐 Da                | itos Generales |                     |
|-----------|-----------------------|---------------------|----------------|---------------------|
| E         | 1era Instancia        | 🔿 Cámara            |                | O Superior Tribunal |
| ٠         | Comodoro Rivadavia    |                     |                | •                   |
| <u></u>   | O Laboral             | O Civil y Comercial | O Familia      | Ejecución           |
| <u> 4</u> | Sucesión ab-intestato |                     |                | •                   |
| 5==       | Moneda                | -                   |                | Monto indeterminado |
|           |                       |                     | Continuar      |                     |

Luego deberá presionar el botón *Continuar* a los efectos de registrar estos primeros datos, indicados con el número 1.

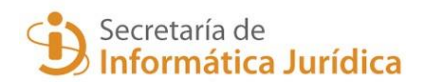

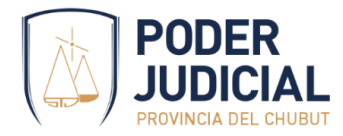

Luego de ingresados los primeros datos, la pantalla tiene este aspecto

|             | Ver transiciones Borrar |                   |                       |                     |   |  |  |
|-------------|-------------------------|-------------------|-----------------------|---------------------|---|--|--|
|             | Borrador                | Actor/es - S      | iucesión ab-intestato | 20%                 |   |  |  |
| $\oslash$   |                         | 🔳 Dati            | os Generales          |                     | I |  |  |
| I           | 1era Instancia          | 🔿 Câmara          |                       | O Superior Tribunal |   |  |  |
| •           | Comodoro Rivadavia      |                   |                       |                     | • |  |  |
| Ħ           | O Laboral               | Civil y Comercial | 🔿 Familia             | Ejecución           |   |  |  |
| <u> 1</u> 0 | Sucesión ab-intestato   |                   |                       |                     | · |  |  |
| <b>5</b>    | Peso                    |                   |                       | Monto indeterminado |   |  |  |
|             |                         | E Ca              | iusas Conexas         |                     |   |  |  |
|             |                         | Creado            | el 29/03/2023         |                     |   |  |  |
| •           |                         | È.                | Adjuntos              |                     | i |  |  |

El porcentaje de la derecha indica en que porcentaje se encuentran completados los datos necesarios para la presentación de la demanda.

El ícono 🥝 indica que la sección está completa y validada.

El ícono <sup>(!)</sup> indica que la sección se encuentra incompleta.

Hasta tanto no se encuentren todos los íconos con color verde, no se podrá realizar la presentación.

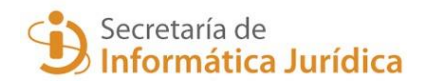

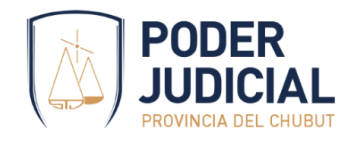

Paso 2

A continuación, se procederá a ingresar los escritos y documental necesarios, en la sección *Adjuntos*.

Con el botón *Adjunto* procederá a cargar uno a uno los archivos PDF, indicando en cada caso su Categoría: *Demanda, Prueba documental o Poderes.* 

| Adjuntos                                                                                        |           |                                           |                                       |                     |          |
|-------------------------------------------------------------------------------------------------|-----------|-------------------------------------------|---------------------------------------|---------------------|----------|
| Al menos un adjunto de tipo <b>Demanda</b> se requiere para completar la carga de esta sección. |           |                                           |                                       |                     |          |
| 👂 Adjunto                                                                                       | ]         |                                           |                                       |                     |          |
| Tipo                                                                                            | Catagoria | No. 1                                     |                                       |                     |          |
| npo                                                                                             | Categoria | Nombre                                    | Descripcion                           | Tamaño              | Acciones |
|                                                                                                 | Demanda   | Nombre<br>CamScanner 03-20-2023 07.49.pdf | Descripcion<br>Demanda Sucesión Perez | Tamaño<br>162,73 KB | Acciones |

♀ Tip: es preferible separar la demanda y documental en distintos archivos, ya que facilita el control de la presentación. Asimismo, permite una consulta más ágil de los adjuntos desde Serconex.

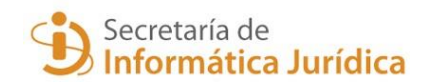

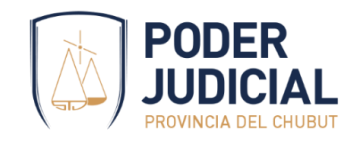

Paso 3

Luego, es necesario completar la información de tasa judicial. Podrá indicar el número de comprobante generado previamente, o bien generarlo en el momento

| Tasa de justicia - DDJJ Art. 32 Cod Fiscal<br>2. El declarante es obligado tributario ? SI O No<br>2. Información del boleto de tasa ? ✓ SI<br>BOLETA DE TASA<br>Interne for deltas compresendientes a la boleta de tasa | D                                        | S== Tasa Justi                                                         | cia        |  |
|----------------------------------------------------------------------------------------------------|------------------------------------------|------------------------------------------------------------------------|------------|--|
| <ul> <li>¿ El declarante es obligado tributario? SI O No</li> <li>¿ Información del boleto de tasa? ✓ SI</li> </ul> BOLETA DE TASA Internet los idates correspondentes e la boleta de tasa.                              |                                          | Tasa de justicia - DDJJ Art. 32 (                                      | Cod Fiscal |  |
| 2 Información del boleto de tasa ? 🗸 SI<br>BOLETA DE TASA                                                                                                    | ¿ El declarante es obligado tributario ? | SI O No                                                                |            |  |
| BOLETA DE TASA                                                                                                    | z Información del boleto de tasa ? 🗸     | ' SI                                                                   |            |  |
| Instress los datos correspondentes a la boleta de tasa                                                                                                    |                                          | BOLETA DE TA                                                           | 54         |  |
|                                                                                                    |                                          | Ingrese los datos correspondientes a la                                |            |  |
|                                                                                                    | Puede generar una boleta mediante        | el sistema de tasa iusticia <b>agui</b> o vincular uno existente       | a          |  |
|                                                                                                    | Puede generar una boleta mediante        | el sistema de tasa justicia <mark>aqui</mark> o vincular uno existenti | ê.         |  |

- Si no posee número de boleta, o desea generarla posteriormente, deberá destildar la opción *Información del boleto de tasa*.
- Luego de registrar el número de comprobante, Serconex verifica sus datos y vincula el comprobante con la presentación

|                              | BOLETA DE TASA<br>Ingrese los datos correspondientes a la boleta de tasa |             |
|------------------------------|--------------------------------------------------------------------------|-------------|
|                              | PENDIENTE_VERIFICACION                                                   |             |
| Puede generar una boleta med | ante el sistema de tasa justicia aqui o vincular uno existente.          | cha de pago |
|                              | Tasa Judicial Monto Determinado                                          |             |

• La leyenda PENDIENTE\_VERIFICACION indica que el comprobante será imputado como pagado cuando el canal de pago habilitado lo rinda al STJ.

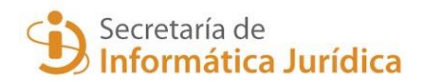

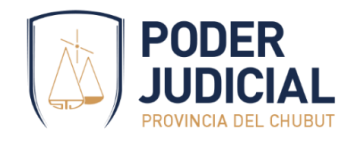

## Paso 4

En las sucesiones, los datos del/los causantes y herederos <u>es obligatorio para completar</u> <u>la carga</u>. Esto constituye la declaración jurada de presentación de la demanda, conjuntamente con el escrito de inicio y la documental. Permite la generación de la planilla de inscripción ante el RJU.

| () | 💄 Parte                                                                             | : |
|----|-------------------------------------------------------------------------------------|---|
|    | i Registrar presuntos herederos y ausentes para completar la carga de esta sección. |   |
|    |                                                                                     |   |

Con el botón \_\_\_\_\_ se agregarán el/los causante/s y herederos.

Serconex permite realizar la búsqueda de los datos de las personas, consultando al RENAPER, ANSES o AFIP, a través de esta pantalla y de esta forma verificar en línea los datos de la persona ingresada.

| 🐣 Buscar persona                                                             | ~ |
|------------------------------------------------------------------------------|---|
| Buscar personas vinculadas a mis presentaciones<br>Buscar persona por nombre |   |
| O<br>DNI O CUIL<br>Femenino ▼ 4 3<br>0 CUIT O LE O LC<br>O EXTRANJERO        | ٩ |

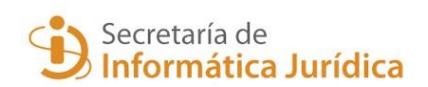

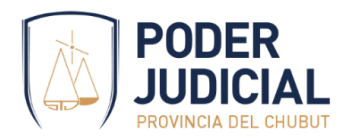

|        |                    | 💄 Buscar persona   | ~        | ^ |
|--------|--------------------|--------------------|----------|---|
| 2/     | -                  |                    | FISICA - |   |
| *      | GREGORIO MAYO 1094 | GREGORIO MAYO 1094 | 9100     |   |
| •      | Chubut             | Trelew             | -        |   |
| $\geq$ | Correo electrónico | Telefono movil     |          |   |
| Ē      | CBU                |                    |          |   |
|        |                    |                    |          |   |

Así muestra los datos de la persona ingresada en la búsqueda.

Al seleccionar la opción de *causante*, se solicitará que complete los datos obligatorios que requiere la planilla de inscripción en el Registro de Juicios Universales.

| Estado civil               | -                                    | N       | upcias               |           | •                          |
|----------------------------|--------------------------------------|---------|----------------------|-----------|----------------------------|
| iste campo es obligatorio. |                                      | Este ca | impo es obligatorio. |           |                            |
| Nombre y apellido conyuge  | Nombre y apellido                    | padre   |                      |           | Nombre y apellido madre    |
| Este campo es obligatorio. | Este campo es obliga                 | torio.  |                      |           | Este campo es obligatorio. |
| Fecha fallecimiento        | <ul> <li>Lugar fallecimie</li> </ul> | ento    | •                    | *         | Último domicilio real      |
| Este campo es obligatorio. |                                      |         |                      |           | Este campo es obligatorio. |
| Iniciado por               |                                      | (i)     | Caracter de la perso | na inicia | idora                      |

El sistema además realizará una validación online de los datos del causante ingresado, verificando que no esté ya abierta una sucesión previa. En caso de existir mostrará un mensaje y no permitirá la carga del causante.

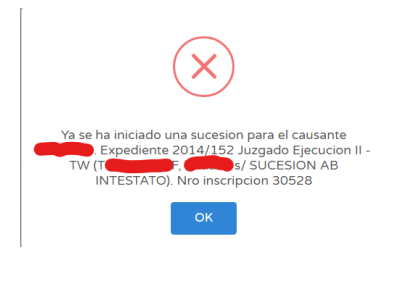

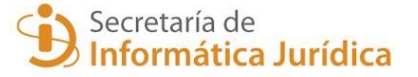

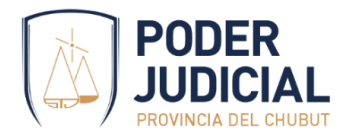

 $\bigcirc$  Tip: Recuerde registrar <u>todos los herederos</u> que inician la demanda, de esta forma acelera el proceso de la demanda y se genera la planilla completa para el Registro de Juicios Universales. Los juzgados ya no le requerirán esta presentación por separado.

Paso 5

Completar los datos del profesional que presenta la demanda.

Así, la pantalla de la presentación indica que la carga se encuentra completa y está lista para presentar.

| Lista para presentar | Angel - Sucesión ab-intestato | 100% |
|----------------------|-------------------------------|------|
| $\oslash$            | E Datos Generales             | i    |
| $\oslash$            | 🖹 Adjuntos                    | I    |
| $\otimes$            | 🗺 Tasa Justicia               | i    |
| $\oslash$            | 💄 Parte                       | ÷    |
| $\otimes$            | 🚨 Abogado                     | i    |
|                      |                               |      |

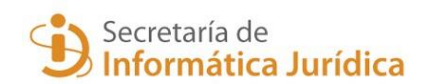